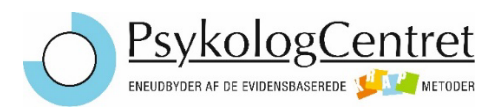

# Forsvinder din tekst fra PDF-skemaerne?

Så skyldes det sandsynligvis nogle indstillinger på din computer, som vi skal justere.

Når du klikker på download-knappen til skemaerne på denne side: <u>https://krap.com/download-site/</u>, bliver PDF'erne som regel åbnet direkte i din webbrowser – altså i Chrome, Edge eller lignende. Det kan give problemer, fordi **den tekst, du skriver i skemaerne, ofte ikke bliver gemt korrekt**, hvis PDF'en kun åbnes i browseren.

For at sikre, at dine tekst gemmes, bør du:

- 1. Indstille din browser til at downloade PDF-filer direkte.
- 2. Installere og bruge Adobe Acrobat Reader til at åbne PDF'er.
- 3. Indstille din computer til altid at åbne PDF'er med Adobe Acrobat Reader.

# Ved du ikke hvilken type af web browser du bruger?

#### Brug denne hjemmeside til at identificere browseren

Du kan besøge denne side, som automatisk fortæller dig, hvilken browser du bruger:

Øverst på siden står der f.eks.:

👉 "You are using Google Chrome on Windows"

#### 🤷 Trin 1: Indstil din browser til at downloade PDF'er

#### Chrome (Google Chrome)

- 1. Åbn Chrome-indstillinger:
  - Klik på de tre prikker øverst til højre.
  - Vælg "Indstillinger".
- 2. Gå til Sikkerhed og Privatliv:
  - Vælg "Sikkerhed og Privatliv" i venstre menu.
  - Klik på "Webstedsindstillinger".

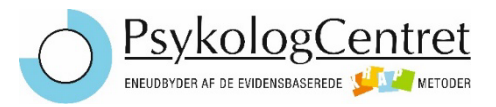

# 3. Find **PDF-indstillinger**:

- Scroll ned og klik på "Yderligere indholdsindstillinger".
- Vælg "PDF-dokumenter".
- 4. Aktivér download:
  - Slå til hvor der står "Download PDF-filer i stedet for automatisk at åbne dem i Chrome".

#### Microsoft Edge

## 1. Åbn Edge-indstillinger:

- Klik på de tre prikker øverst til højre.
- Vælg "Indstillinger".

## 2. Gå til Cookies og webstedstilladelser:

• Klik på "Cookies og webstedstilladelser" i venstre menu.

#### 3. Find PDF-dokumenter:

- Scroll ned og klik på "PDF-dokumenter".
- 4. Aktivér download:
  - Slå til, hvor der står:
    - "Åbn altid PDF-filer eksternt"
    - eller "Download PDF-filer i stedet for automatisk at åbne dem i Edge"

#### installer Adobe Acrobat Reader

- 1. Gå til den officielle Adobe-hjemmeside:
  - Download Adobe Acrobat Reader
- 2. Klik på "Download Acrobat Reader" og følg installationsguiden.
- 3. Når installationen er færdig, kan du åbne PDF-filer fra din "Overførsler"-mappe i Adobe Reader.

# 🤷 Trin 3: Åbn PDF'er automatisk i Adobe Reader

# • På Windows:

- 1. Højreklik på en hvilken som helst PDF-fil på din computer.
- 2. Vælg "Åbn med" > "Vælg en anden app".
- 3. Vælg Adobe Acrobat Reader.
- 4. Marker afkrydsningsfeltet "Brug altid denne app til at åbne .pdf-filer".
- 5. Klik på **OK**.

## På Mac:

- 1. Højreklik (eller Ctrl+klik) på en PDF-fil.
- 2. Vælg "Vis info".
- 3. Under "Åbn med", vælg Adobe Acrobat Reader.
- 4. Klik på "Skift alle...", så alle PDF'er åbnes med Adobe fremover.

# 🗹 Test om det virker

- 1. Gå til <u>https://krap.com/download-site/</u>.
- 2. Klik på et af skemaerne filen bør blive **downloadet til din computer**, ikke åbnet i browseren.
- 3. Åbn filen fra din *Overførsler*-mappe den bør nu **automatisk åbne i Adobe Acrobat Reader**.